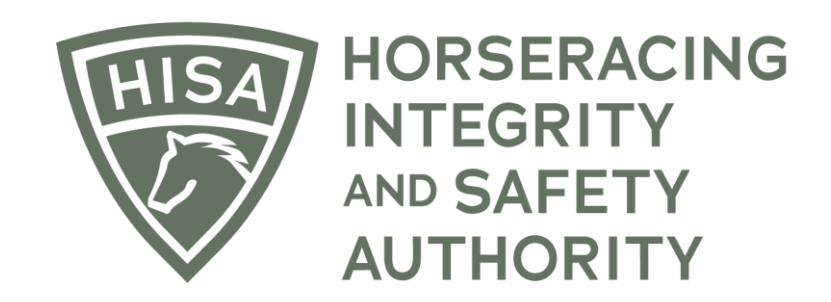

## How to Change the Owner of a Horse

## Screen 1

Click on the icon that says, "My Horses."

| =           | HORSERACING<br>INTEGRTY<br>AUTHORITY<br>AUTHORITY |               |                                  |                      | English 🗸 💄   |  |  |
|-------------|---------------------------------------------------|---------------|----------------------------------|----------------------|---------------|--|--|
| 4<br>6      | My Details                                        |               |                                  | My Details Rulings   | Test Services |  |  |
| 6 🔶<br>4    | HISA#<br>P-999-998-806                            |               | Pin Code 5897                    |                      |               |  |  |
| ୍<br>*<br>ଘ | Previous Race<br>10/22/2020                       | Next Race     | Can Race<br>YES Jockey Points: 0 |                      |               |  |  |
| ର<br>ଝ      | - First Name *                                    | - Middle Name |                                  | Last Name *<br>Owner |               |  |  |
| ф           | Location Name<br>Maryland Racing Commission       |               |                                  |                      | ~             |  |  |
|             | Country*<br>USA                                   | •             | Unit/Apartment/Box Number        |                      |               |  |  |
|             | Street Name*<br>300 E Towsontown Blvd             | *             | ← City*<br>Towson                |                      |               |  |  |
|             | State*<br>MARYLAND                                | •             | Zip or Postal Code * 21286       |                      |               |  |  |

## Screen 2

Find the horse in the list and click on the three dots under "Action."

A drop-down menu will populate, and you should select "Change Owner."

| =                        |           | ORSERACING<br>TEGRITY<br>SAFETY<br>UTHORITY<br>SAFETY | TAGING |                                    |                            |          |              |                             |                 |                                                                                                    | English 🗸 | * |  |
|--------------------------|-----------|-------------------------------------------------------|--------|------------------------------------|----------------------------|----------|--------------|-----------------------------|-----------------|----------------------------------------------------------------------------------------------------|-----------|---|--|
| (#)<br>(©)<br>(©)<br>(©) | My Horses |                                                       |        |                                    |                            |          |              |                             |                 | Request to become the Responsible Person for a Horse                                                                                                    |           |   |  |
| ©<br>%                   |           | Q Searc                                               | h      |                                    |                            |          |              |                             |                 |                                                                                                    | ۵         |   |  |
| ್ರಿ                      |           |                                                       |        | Horse Name 个                       | Location                   | Can Race | On Vets List | Days Remaining on Vets List | Message Waiting | Status                                                                                                    | Action    |   |  |
| ର<br>ଝ                   |           |                                                       | VIEW   | Brother Nick<br>(H-000-047-487)    | Belmont Park               | NO       | NO           | 0                           | 0               | In Training                                                                                                    | :         |   |  |
| \$                       | Logout    |                                                       | VIEW   | Hazel Mae<br>(H-000-047-488)       | Red Barn Farm LLC          | NO       | NO           | 0                           | 0               | In Training                                                                                                    | :         |   |  |
|                          |           |                                                       | VIEW   | Madam Meow<br>(H-999-998-803)      | Westwood Farms             | NO       | NO           | 0                           | 0               | <ul> <li>➡ Give Back to DO</li> <li>➡ Vaccine Card</li> <li>➡ Produce Stall Card</li> <li>➡ Change Owner</li> <li>➡ Change Trainer</li> <li>▲ Become Trainer</li> </ul> |           |   |  |
|                          |           |                                                       | VIEW   | New Cadet<br>(H-000-047-485)       | Keeneland                  | NO       | NO           | 0                           | 0               |                                                                                                    |           |   |  |
|                          |           |                                                       | VIEW   | Northern Beauty<br>(H-999-998-804) | Maryland Racing Commission | NO       | NO           | 0                           | 0               |                                                                                                    |           |   |  |
|                          |           |                                                       | VIEW   | Pasta Lover<br>(H-999-998-805)     | Maryland Racing Commission | NO       | NO           | 0                           | 0               | ✤ Share ff Retire Hotel                                                                                                    | rse       |   |  |
|                          |           |                                                       | VIEW   | Queen's Code                       | Santa Anita Park           | NO       | NO           | 0                           | 0               | € Deceased                                                                                                    |           |   |  |

## Screen 3

A box will pop up. Start typing the name of the new owner and select the correct person. Click "Continue."

You have successfully requested a new owner in the portal. The new owner will have to accept the transfer in an email for the change to be permanent.

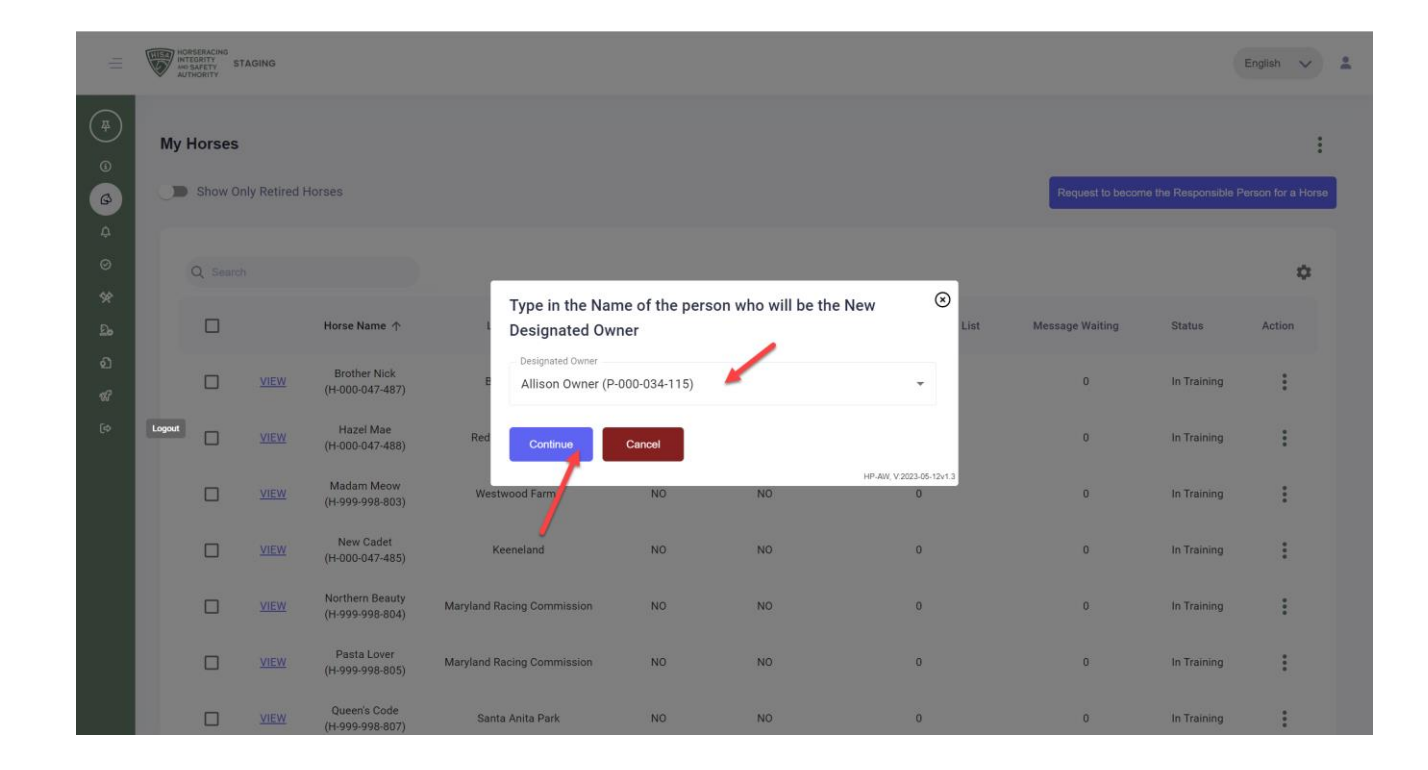